附件 1

# 笔试操作手册

#### 一、硬件准备

 1.考试设备:考生须准备笔记本电脑或台式机(不支持移动 设备作答,台式机须外接摄像头、麦克风及扬声器)、确保考试 用电脑的摄像头、麦克风及扬声器等可以正常使用,保持电量充 足、持续。

2. 监考设备: 智能手机(已安装微信,建议微信更新至最新版)。

 手机支架:方便第二视角监控的摆放(如无手机支架,需准 备支撑手机的物品)。

#### 二、软件准备

考生须提前下载谷歌浏览器以作考试使用

谷歌浏览器下载地址: <u>https://www.google.cn/chrome/</u>

1. 网速要求

三摄视频监控: 5MB/s(下载速度)/人,作答网速要求: 100M的带宽/人。

网速测试地址: https://www.speedtest.cn/

2. 流程:发放准考证—考生线上测试(测试截止到考前一个小时)—考生作答—考试结束。

#### 三、考生操作流程

1. 点击短信内准考证链接:

输入提示信息及验证码点击"查看准考证"按钮。

|   | 2021年启迪人          | 才测评笔试准       | <del>〕</del> 考证 |  |
|---|-------------------|--------------|-----------------|--|
|   |                   |              |                 |  |
|   | Ż                 | 生登录          |                 |  |
|   | 11010119991001123 | 4            |                 |  |
| - | NBER              | N            | BER             |  |
|   | 查                 | 看准考证         |                 |  |
|   | ©启迪人才测评           | 技术 (北京) 有限公司 | 3               |  |

### 2. 请仔细查看准考证内容:

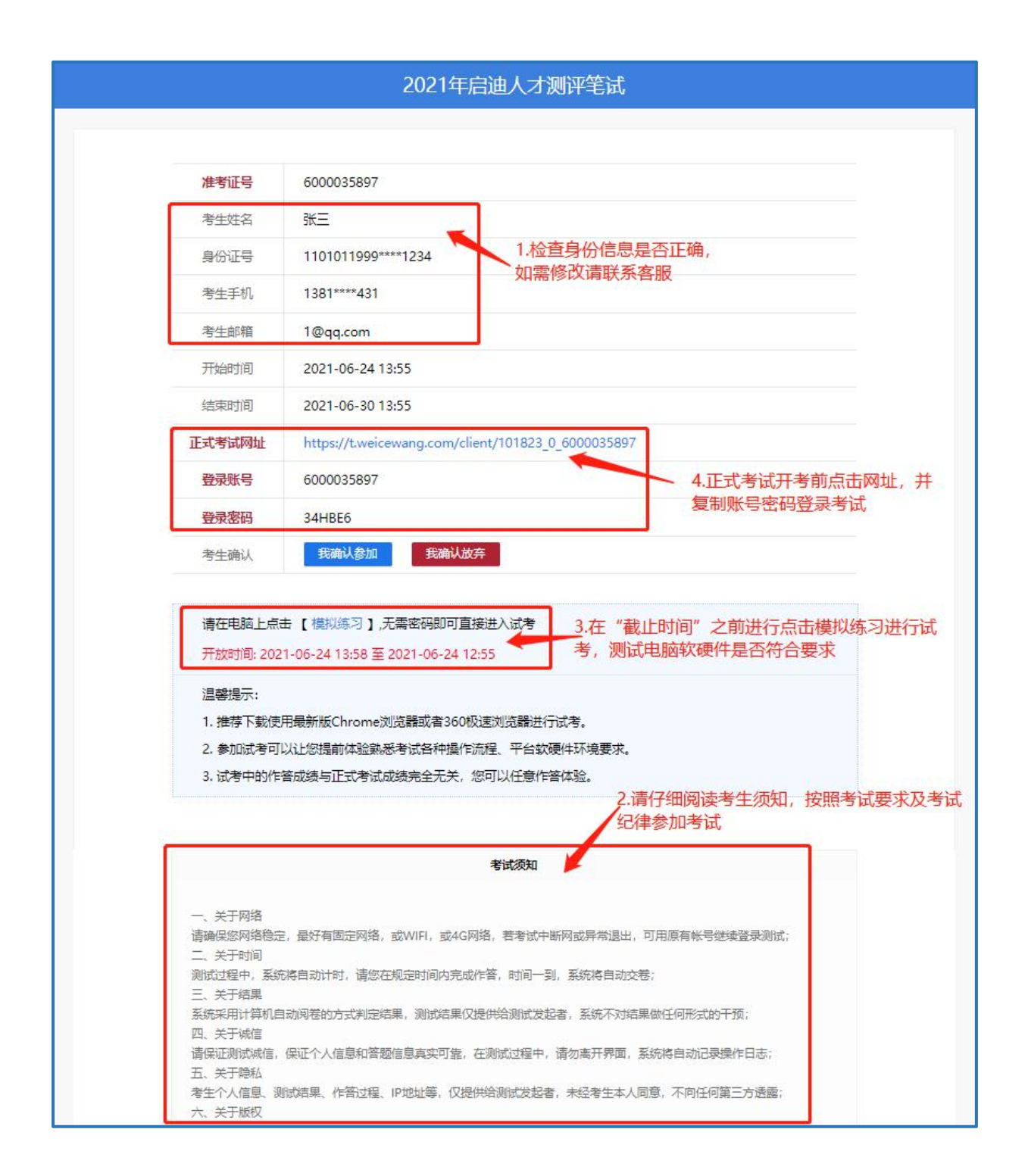

#### 四、点击模拟考试按钮,自动跳转下载客户端链接:

注:下载前请退出杀毒软件及安全卫士等防护软件,并在使用时也须退出杀毒软件及安全卫士等防护软件。

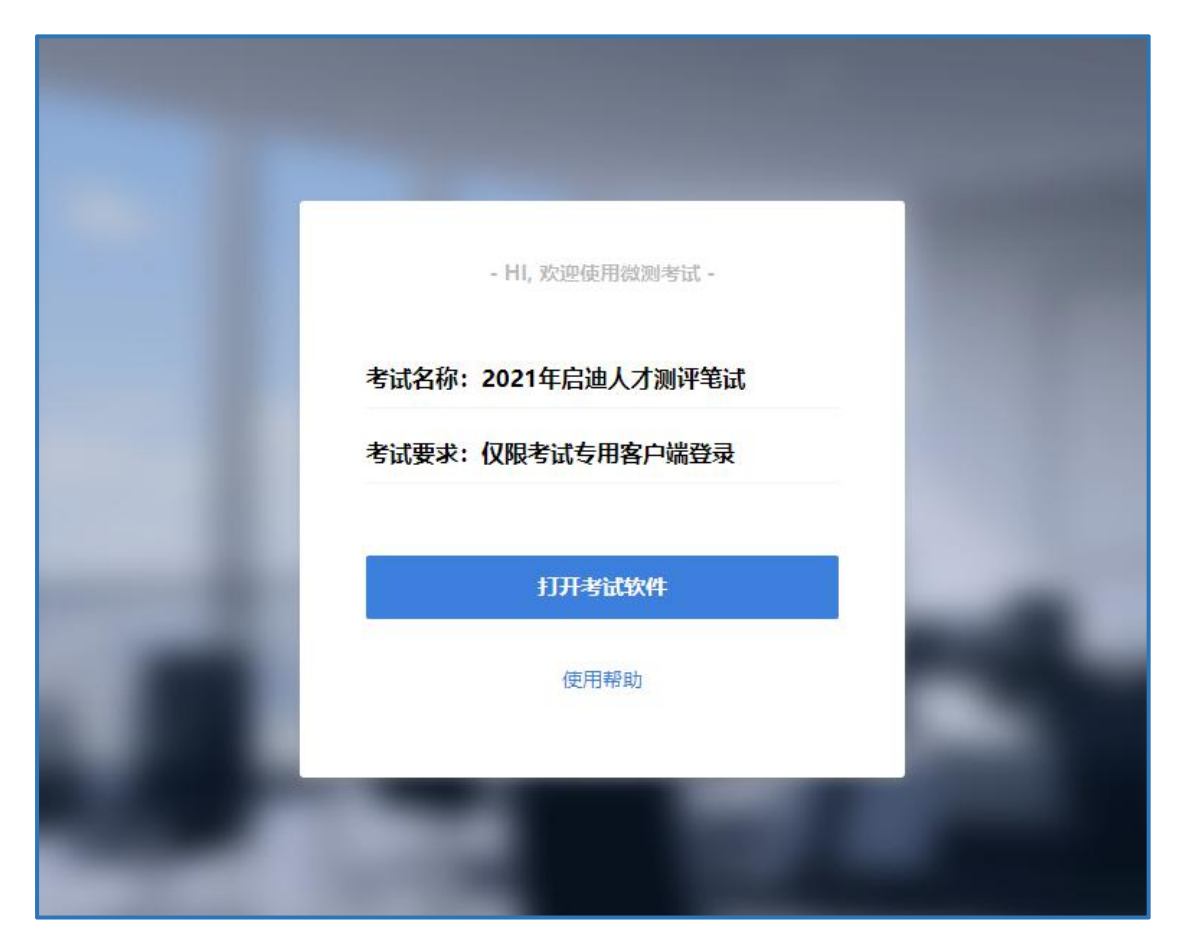

## 点击"考试客户端软件"按钮下载并安装客户端。

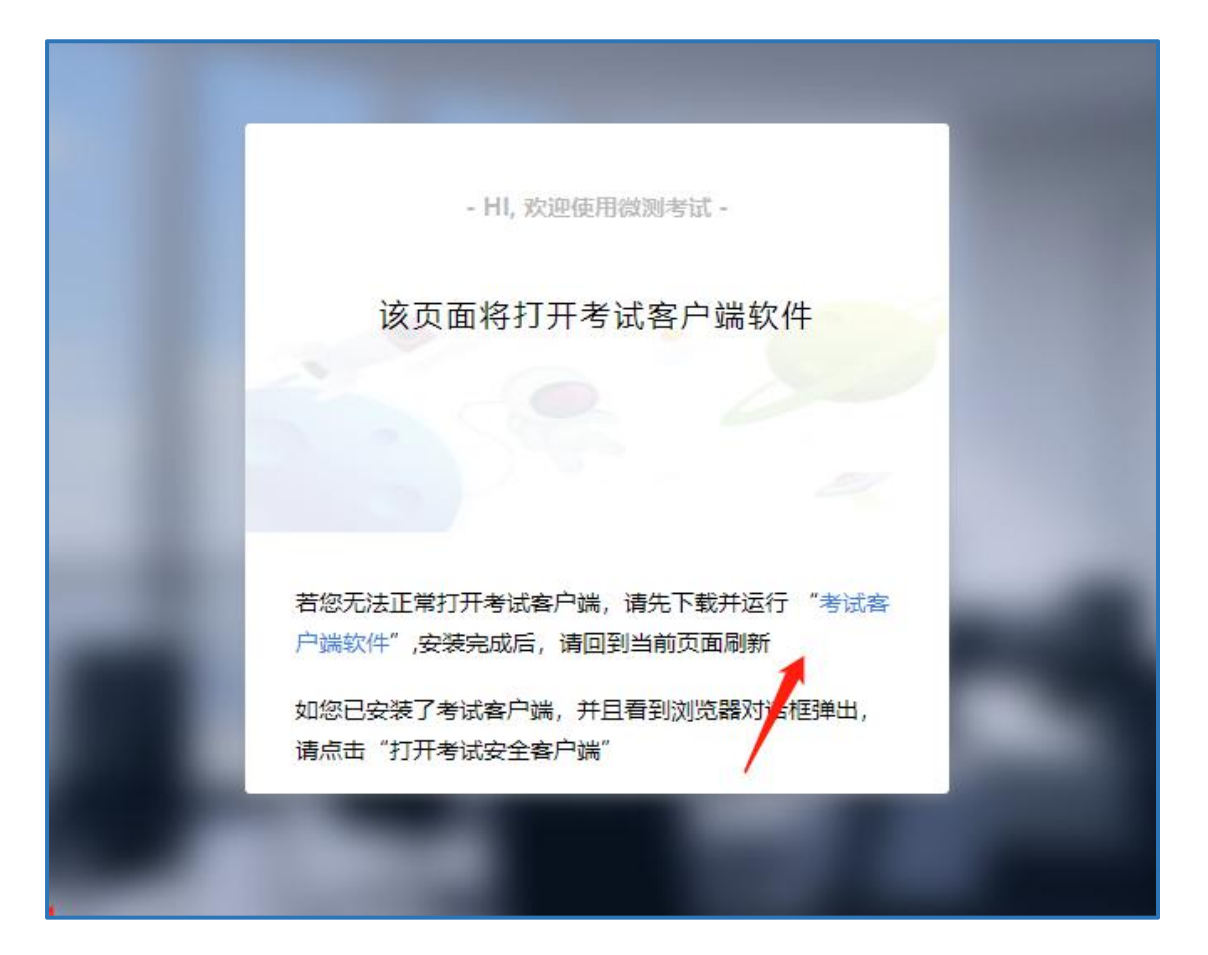

安装成功后刷新此页面,点击打开"考试安全客户端"跳转即可。

(须退出 QQ 微信,杀毒软件及安全卫士等防护软件才可进入)

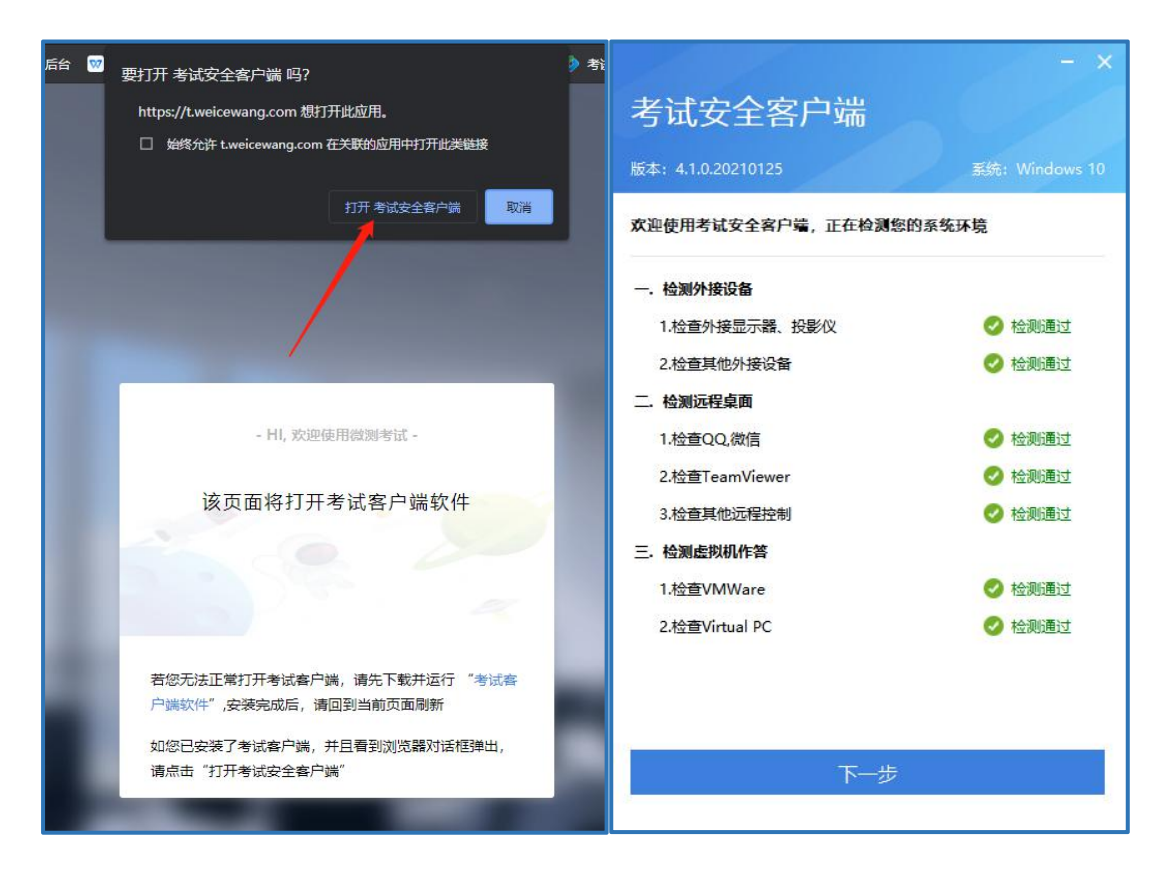

### 五、登录考试

1. 登录后通过麦克风检测:

| 麦元IXI - 麦元IXI (Keallek USB MIC V |
|----------------------------------|

2. 随后进行考前拍照,上传公安系统,人证核身:

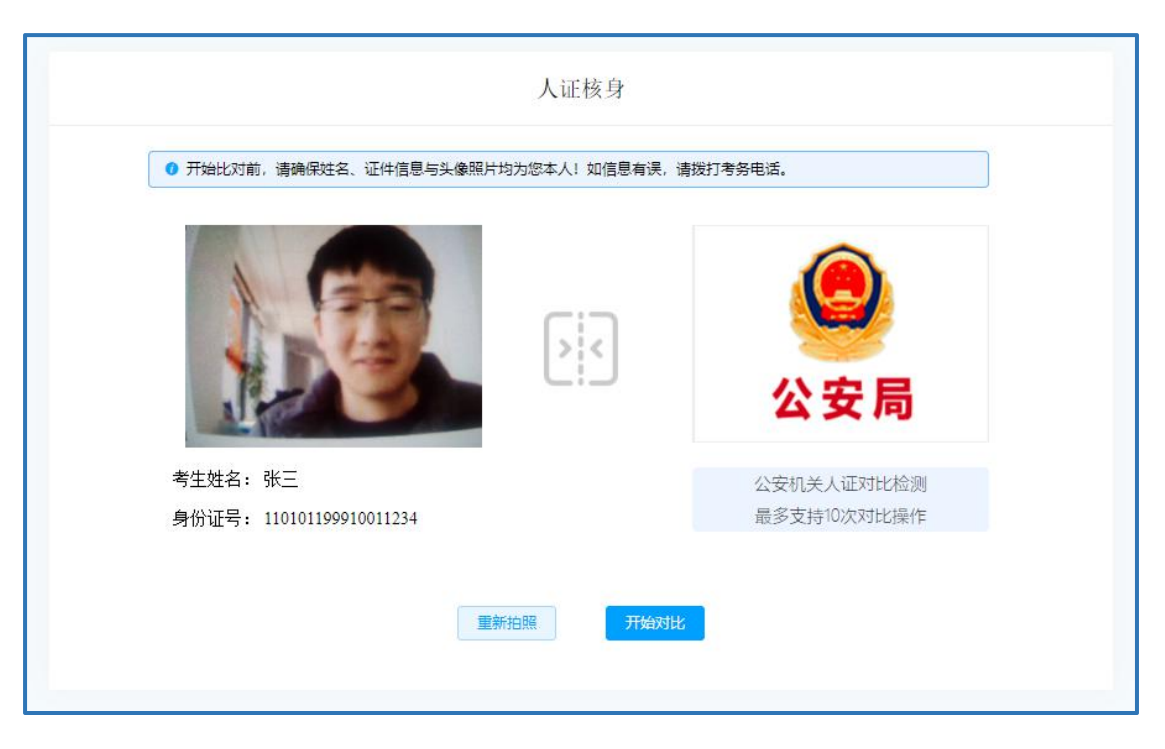

3. 随后手机微信扫描二维码, 开启第二视角, 按图示要求摆放:

注意: 手机监控操作步骤: 【确认开启监控】→【允许访问 麦克风】→【允许访问摄像头】; 如有考生拒绝的, 在监控端看 不到考生实施画面, 考生笔试成绩无效!

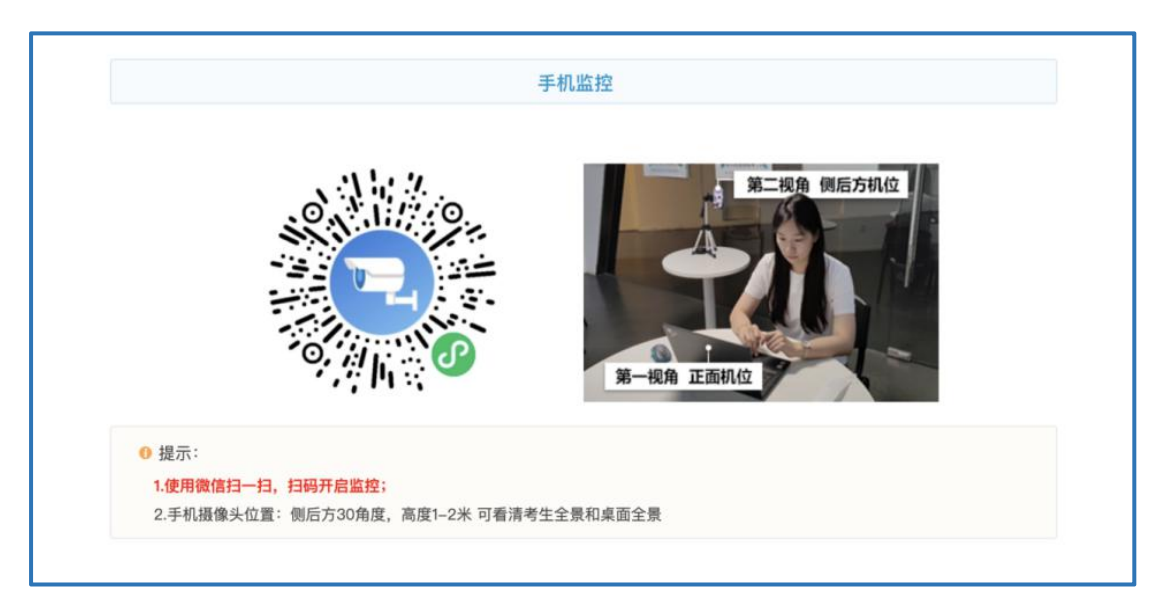

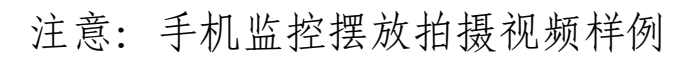

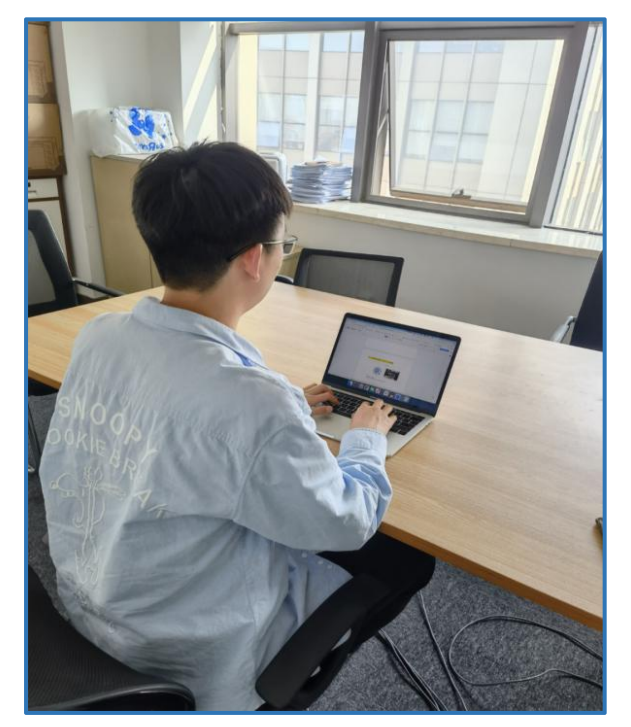

## 4.考生点击【已认真阅读完协议并接受】——考试须知及承

诺书

| 2021年启迪人才测评笔 | 武                                                                                                    |                                                                                                    |                                                                                                    |                          |
|--------------|----------------------------------------------------------------------------------------------------|----------------------------------------------------------------------------------------------------|----------------------------------------------------------------------------------------------------|--------------------------|
|              | <ul> <li>一、关于网络<br/>清确保您网络稳定,最好有固定网络,二、关于时间<br/>测试过程中,系统将自动计时,请您在<br/>三、关于结果</li> <li>系统采用计算机自动阅卷的方式判定结<br/>四、关于诚信<br/>请保证测试诚信,保证个人信息和答题<br/>五、关于隐私</li> <li>考生个人信息、测试结果、作答过程、<br/>六、关于版权</li> <li>考试试题的知识产权属于考试主办方,</li> <li>2 我已仔细阅读物试须如并同意遗夺</li> <li>进入希望</li> </ul> | 或WIFI,或4G网络,若考试中断网<br>E规定时间内完成作答,时间一到,<br>結果,测试结果仅提供给测试发起者<br>亟信息真实可靠,在测试过程中,请<br>IP地址等,仅提供给测试发起者,<br><b>请勿进行复制、截屏、拍照、发布</b> | 网或异常退出,可用原有帐号继续登;<br>系统将自动交卷;<br>f,系统不对结果做任何形式的干预;<br>f勿离开界面,系统将自动记录操作目<br>未经考生本人同意,不向任何第三方<br>f、转发等,否则将依法追究法律责任 | 录测试;<br>]志;<br>送露;<br>E。 |
|              |                                                                                                    |                                                                                                    |                                                                                                    |                          |

5. 正常情况下考生线上笔试答题界面

| 2021年启迪人才测评笔       | đ                                                                             |                                                               | ₽ 01:56:46                                                         |
|--------------------|-------------------------------------------------------------------------------|---------------------------------------------------------------|--------------------------------------------------------------------|
|                    | 1. 单选题(1分)<br>一些企业通过弄虚作假获取"驰名商标",<br>绩,为此不惜予以巨额奖励;而有些评选、<br>正常情况下显示<br>考试实时视频 | 单元名称:模拟练习<br>然后占据有利市场,赢得更多消费者;一些地方证<br>认定机构则通过各种手段制造黑幕,借机进行钱税 | 单元题号: 1/20 试卷总题号: 1/22<br>效府将辖区内有多少"驰名商标"作为政<br>双交易。这段文字最可能论述的是()。 |
| 考生姓名<br>张三         | ○A. "驰名商标"的黑幕                                                                 |                                                               | 😂 智能客服                                                             |
| 准考证号<br>6000035897 | <ul> <li>○ B. "驰名商标"与政府、企业的关系</li> <li>○ C. "驰名商标"泛滥的原因</li> </ul>            | R.                                                            | · · · · · · · · · · · · · · · · · · ·                              |
| 试卷 名称<br>试者模拟练习    | ○ D. "驰名商标"的消极影响                                                              | 标记本题 计算器                                                      | 点山远洋平 点击返回上一级<br>单元内试题 试卷单元列表<br>运题 返回单元对表                         |

6.手机监控掉线之后在电脑左上方视频监控界面会有提醒。
 注意:如果出现手机电控掉线,请考生务必及时用手机微信
 扫码重新连接,否则会影响笔试成绩!

| 2021年启迪人才测  | 评笔试                           |                                               |                                             | <b>1 1:51:34</b>       |
|-------------|-------------------------------|-----------------------------------------------|---------------------------------------------|------------------------|
|             | 1 //                          | 62. <sup>2</sup>                              | 单元名称: 模拟练习                                  | 单元题号: 1/20 试卷总题号: 1/22 |
| EF.         | 1. 单选题 (1分)                   |                                               |                                             |                        |
|             | 一些企业通过弄虚作假获取<br>有些评选、认定机构则通过: | "驰名商标",然后占据有利市场,赢得更多<br>各种手段制造黑幕,借机进行钱权交易。 这段 | 肖费者; 一些地方政府将辖区内有多少"驰名商标"<br>文字最可能论述的是 ( ) 。 | 作为政绩,为此不惜予以巨额奖励;而      |
| 电脑子机        |                               | 维码                                            |                                             |                        |
| 监控已中新,请扫码重连 | 显示放大,手机扫码                     | 運新进入                                          |                                             |                        |
| 考生姓名<br>张二  | 6 商标"的黑                       | Ē.                                            |                                             |                        |
| 准考证号        | 商标"与政                         | 府、企业的关系                                       |                                             |                        |
| 6000035897  | 商标"泛滥                         | 的原因                                           |                                             |                        |
| 试卷名称        | ○ D. "驰名商标"的消                 | 极影响                                           |                                             | 🗢 智能客服                 |
| MAR BOARD   |                               |                                               |                                             |                        |
|             |                               | 小 初 化 不 题 计 算 器                               |                                             | 透翅 这回甲元列表              |
|             |                               |                                               |                                             |                        |

7. 查看作答数量,全部作答后点击交卷

| 2021年启迪人才测评笔 | 试                |          |            | <b>01:38:49</b> |
|--------------|------------------|----------|------------|-----------------|
| 61           |                  | 请选择单元作答  |            |                 |
| A ALY        | 单元名称             | 检查是否全部作答 | 作答数量 / 总题数 | 操作              |
|              | 雙拟练习             |          | 0/20       | 进入单元作蓄          |
|              | 问答题练习            |          | 0/2        | 进入单元作答          |
| 专生姓名         |                  |          |            |                 |
| πΞ           |                  |          |            | 🤶 智能客服          |
| 此考证号         |                  |          |            |                 |
| 000035897    |                  |          |            |                 |
| \$橙名称        |                  |          |            |                 |
| 《考模拟练习       | 我已确认作著完毕,希婆提交试卷! |          |            |                 |
|              | 15.0             | 点击确认作答完毕 | 点          | <b>Б交卷</b>      |